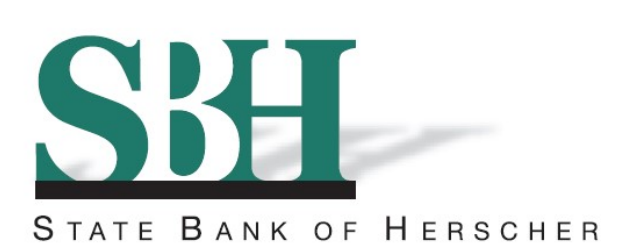

## Welcome to State Bank of Herscher's Online Banking!

1. To enroll in Online Banking, click on <u>Enroll</u> below the Online Banking Login on our website: www.sbherscher.com

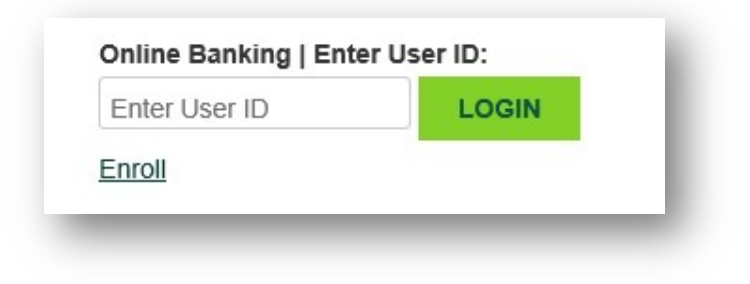

2. You will be taken to the Enrollment Instructions screen. This explains the information you will be asked to provide to enroll in Online Banking. By clicking "I Agree", you are agreeing to all the terms and conditions found in the Online Banking Agreement, accessible via the link located on this screen. Click "I Agree" to continue.

| enrollment is available for                                                                                                    | or personal account holders only. If you are a                                                                                                    |   |
|----------------------------------------------------------------------------------------------------|----------------------------------------------------------------------------------------------------|---|
| make sure you have the                                                                                                    | following items:                                                                                                    |   |
| Your account num                                                                                                    | ber at our bank                                                                                                    |   |
| <ul> <li>Your Social Securit</li> <li>Your email address</li> </ul>                                                                     | ty Number<br>s on file with us                                                                                                    |   |
| must confirm your identit<br>this link from the same                                                                                    | ty through a link in the email. You must access<br>e computer and browser you used to fill out                                                                                                    |   |
| must confirm your identi<br>this link from the same<br>the enrollment applica                                                           | ty through a link in the email. You must access<br>e computer and browser you used to fill out<br>Ition.                                                                                                    |   |
| must confirm your identit<br>this link from the same<br>the enrollment applica<br>If you would rather not p                             | ty through a link in the email. You must access<br>e computer and browser you used to fill out<br>ation.                                                                                                    |   |
| must confirm your identit<br>this link from the same<br>the enrollment applica<br>If you would rather not p<br>an Online Banking user b | ty through a link in the email. You must access<br>e computer and browser you used to fill out<br>ation.<br>Provide this information here, you can still become<br>by visiting one of our locations.                             | , |
| must confirm your identit<br>this link from the same<br>the enrollment applica<br>If you would rather not p<br>an Online Banking user b | ty through a link in the email. You must access<br>e computer and browser you used to fill out<br>ation.<br>brovide this information here, you can still become<br>by visiting one of our locations.<br>Online Banking Agreement | , |

3. Next, you will be asked to enter the below information. When complete, click "Continue".

Note: If you do not have your email address listed on your account at SBH, you will need to add it before signing up for Online Banking. To add an email address to your account, please come to one of our branches and fill out a Change of Address form.

| ocial Security Number (no dashe | s) |  |  |
|---------------------------------|----|--|--|
| *Account                        | #  |  |  |
| *Email Address on file with SE  | н  |  |  |
|                                 |    |  |  |

4. Complete the next set of required information. Click "Submit" when finished.

| *First Name               |               |
|---------------------------|---------------|
| Middle Name               |               |
| *Last Name                |               |
| *Street Address 1         |               |
| Street Address 2          |               |
| *City                     |               |
| *State                    | *             |
| *Zip                      |               |
| *Date of Birth (MMDDYYYY) |               |
|                           | Cancel Submit |

 Next, you will be taken to the Email Verification screen. Once you click "Send Email Verification", a confirmation email will be sent to you to complete the enrollment process.

You must access this email and follow the link using the same computer and web browser you are currently using. You must also click on the link within 1 hour from now.

| When you click the Send Email Verification button below, you will be sent an email to verify your online enrollment.                                                                       |
|----------------------------------------------------------------------------------------------------|
| IMPORTANT:                                                                                                    |
| Enrollment will not complete successfully until you click the verification link in the email!                                                                                              |
| When clicking the link in the email, you must perform that activity from the same computer and web browser<br>you are currently using, and you must click the link within 1 hour from now! |
| Please click the Send Email Verification button below to continue.                                                                                                    |
| Send Email Verification                                                                                                    |

6. You will be taken to this screen. This is confirming the date and time the email verification was sent.

| Plea                                  |                                                 |                                       |  |
|---------------------------------------|-------------------------------------------------|---------------------------------------|--|
|                                       | se click the link contained in that email to c  | omplete the online enrollment process |  |
|                                       |                                                 |                                       |  |
| ail Verification Sent                 |                                                 |                                       |  |
| A verification email has been sent    | successfully.                                   |                                       |  |
| Please click the link contained in th | at email to complete the online enrollment proc | iess.                                 |  |
|                                       |                                                 |                                       |  |

7. The verification email looks like the email shown below. Click on the link at the end of the email to continue the enrollment process.

You must access this email and follow the link using the same computer and web browser you are currently using. You must also click on the link within 1 hour from now.

| You have received this email as part of the online enrollment process.                                                                                                    |
|----------------------------------------------------------------------------------------------------|
| To confirm enrollment, you must click the link below from the computer at which you began the enrollment process.                                                                                                    |
| IMPORTANT: Enrollment will not complete successfully unless you click the link below from the computer and web browser at which you began the enrollment process, within 1 hour from the time this confirmation email was sent to you! |
| Please click the link below to continue:<br>https://www.netteller.com/login2008/Authentication/Views/OnlineEnrollmentEmailConfirm.aspx?confirm=4535641d8d4f4ede816214b32feb54ea                                                        |
| Thank You,<br>State Bank of Herscher<br>Date:7/19/2018 3:20:04 PM                                                                                                    |

8. Once you click on the link, you will be taken to this confirmation screen. This screen contains your login credentials for Online Banking. From here, you have the options to Print, Login, or Return to our home page.

Click Login to continue on to access your Online Banking Account. Use the below Online Banking ID and the last four digits of your social security number to login the first time.

Note: You will have the option to change your User ID to one of your choosing once you are fully enrolled in Online Banking.

|                               | Belowypu will find the 12-digit Online Banking (D you'll use to log into<br>our site. Please write this number down for later reference. You will<br>have the opportunity to create a personalized Online Banking ID after<br>your first login. |
|-------------------------------|----------------------------------------------------------------------------------------------------|
|                               | Your temporary password is the last 4 digits of your SSN.                                                                                                    |
|                               | Click the Login button below to continue.                                                                                                    |
|                               | Online Banking ID:                                                                                                    |
|                               | 78130000                                                                                                    |
| Print Login Return to our hor | ne page                                                                                                    |

9. After clicking Login, you will be taken to the Online Agreement. After reading, please select the box "I Agree" and click on "Accept" to acknowledge you accept the terms and continue.

| Online Banking Services Agreement                                              |                                               | ~ |
|--------------------------------------------------------------------------------|-----------------------------------------------|---|
| This Agreement describes your rights and (                                     | obligations as a user of the Online           |   |
| Banking and Bill Payment and Presentmen                                        | t services (the "Service"). It also describes |   |
| the rights and obligations of State Bank of !                                  | Herscher, Please read this Agreement          |   |
| carefully. By requesting and using the Servi                                   | ice, you agree to comply with the terms       |   |
| and conditions of this Agreement.                                              |                                               |   |
| negalijeve prozece do kiterativa potote su 🔁 staloge kladatili.<br>1951 – 1957 |                                               |   |
| Contact Us                                                                     |                                               |   |
| State Bank of Herscher                                                         |                                               |   |
| 10 Tobey Drive                                                                 |                                               |   |
| Herscher, IL 60941                                                             |                                               |   |
| 815-426-2156                                                                   |                                               |   |
| info@sbhersher.com                                                             |                                               |   |
| Definitions                                                                    |                                               |   |
|                                                                                |                                               | ~ |
| Agroomont masner those terms and condit                                        | tions of the Convise                          |   |
| ✓ I Agree                                                                      |                                               |   |
|                                                                                | Print Decline Accep                           | t |

10. Next, you will be required to change your password. Enter your current Password (the last 4 digits of your social security number) in the first box and your new password in the two boxes following. At this time, you can change your Online banking ID. If you want to change it, enter your new Online Banking ID in the box. Click "Continue".

| Make sure to abide b | y the password | rules to the right and | l use one of | the special | characters list | ed (No |
|----------------------|----------------|------------------------|--------------|-------------|-----------------|--------|
|                      |                | others are accept      | ed).         |             |                 |        |

| ase create a new Password for access to Unline Banking.                                             |                                                                                           |
|----------------------------------------------------------------------------------------------------|-------------------------------------------------------------------------------------------|
| swords must be between 8-15 characters in length, and must contain a combination of letters, number | s and special characters.                                                                 |
| Change your Online Banking Password (required):                                                     |                                                                                           |
| Enter your current Password *                                                                       | Password Rules                                                                            |
| Enter your new Password *                                                                           | - Must contain at least 1 number<br>- Must contain at least 1 special character +_%@!\$*~ |
| Reenter your new Password *                                                                         | - Must be between 8 and 25 characters in length<br>- Must not match or contain your ID    |
|                                                                                                    | - Must not match one of the previous 4 Passwords                                          |
| Would you like to change your Online Banking ID?                                                    |                                                                                           |
| Enter your new Online Banking ID                                                                    | Online Banking ID Rules<br>- Must contain at least 1 letter                               |
|                                                                                                    | - May contain numbers - May contain the following special characters: + _ % @ ! \$ * ~    |

11. Choose your security image. This is the image that will appear each time you login to online banking in the future. Once selected, click "Submit".

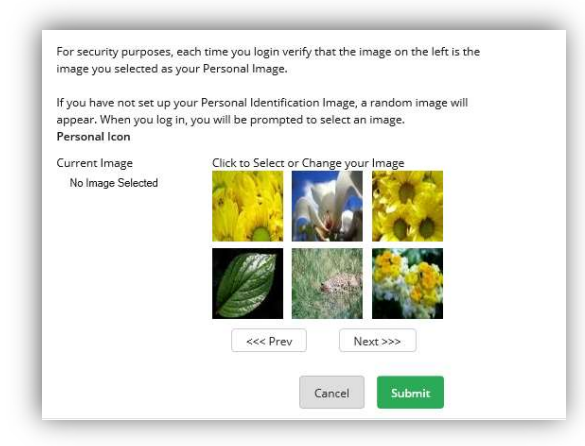

12. Read the security features page. After you have read through the information, click "Continue".

| In order to<br>are introd<br>unusual b<br>detected v | or make your online banking experience as secure as possible, we<br>ucing a new security feature that detects any uncharacteristic or<br>ehavior involving your account. If anything out of the ordinary is<br>we will verify your identity. |
|------------------------------------------------------|----------------------------------------------------------------------------------------------------|
| How does                                             | s it work?                                                                                                    |
| lf we dete<br>answer yc<br>most likel                | ct any unusual or uncharacteristic activity, we will ask you to<br>nur security questions to make sure that it's really you. This will<br>y be a very rare occurrence.                                                                       |
| What are                                             | the next steps?                                                                                                    |
| Answer ar                                            | nd verify three security questions.                                                                                                    |
| Continue                                             | banking, with an even higher level of security!                                                                                                    |
|                                                      | Continue                                                                                                    |

13. Select and answer your security questions. These are used as additional verification if there is high risk activity on your account. Once completed, click "Submit".

Edit questions and answers before clicking Confirm. Once confirm is selected, questions and answers cannot be modified.

Note: You will be prompted every 180 days to choose new security questions.

|                 | Please take a moment to select one question from ea<br>menus. | ach of the three drop-down |
|-----------------|---------------------------------------------------------------|----------------------------|
| Question One:   | Select Question                                               | Ŧ                          |
| Answer:         |                                                               |                            |
| Question Two:   | Select Question                                               |                            |
| Answer:         |                                                               |                            |
| Question Three: | Select Question                                               | ~                          |
| Answer:         |                                                               |                            |
|                 |                                                               | Submit                     |

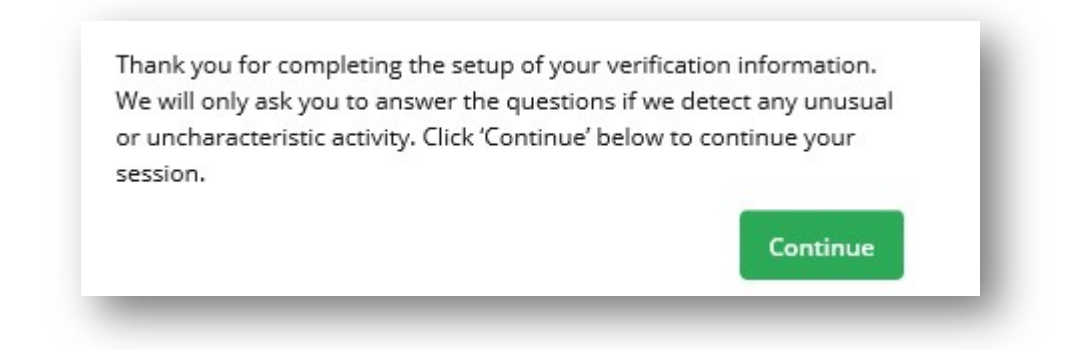

15. Enter or update your email address and establish a password reset question and answer. Answers are case sensitive. These options are also available under Settings, if you choose to update your information at a later date. Click "Submit" when finished.

| Email address on file: | I                                                                            |
|------------------------|------------------------------------------------------------------------------|
| * The question and an  | wer field below are used to prompt you when you need to reset your password. |
| Password Reset Questio | n:                                                                           |
|                        |                                                                              |
| Password Reset Answer  |                                                                              |
|                        |                                                                              |
|                        | Submit                                                                       |

16. Congratulations! You are now enrolled for Online Banking!